# **DE4A - Studying Abroad**

Pilot User Guidelines Application to Higher Education Mode: Direct Evidence Exchange (UC#1) Portugal - INESC-ID

#### **Introduction**

**Piloting Instructions** 

Browse to portal Choose authentication method Choose your county Complete national authentication steps Confirm authentication Start the application process Choose a degree Choose your country Choose the institution that will provide evidence of your diploma Complete authentication Select diploma and approve the data request Complete application process

Participant Survey

Finding the survey page Responses for the first page of the survey

Log out from portal

**Conclusion** 

## Introduction

This guide is intended for students in Spain and Slovenia participating in the DE4A Studying Abroad pilot.

These instructions will guide you through the process of applying to study at Técnico Lisboa using the INESC-ID DE4A Portal.

This guide covers the *direct evidence exchange* method to retrieve the user's diploma.

The INESC-ID DE4A Portal provides a simulation of academic processes within Técnico Lisboa (Instituto Superior Técnico), a Portuguese higher education school of science and engineering, part of University of Lisbon.

INESC-ID (Instituto de Engenharia de Sistemas e Computadores - Investigação e Desenvolvimento) is a Portuguese non-profit research institution and a participant in the DE4A project.

## **Piloting Instructions**

### Browse to portal

Please browse to the following URL: <u>https://de4a-portal.gsd.inesc-id.pt:8443</u> This URL will take you to the INESC-ID DE4A Portal. Click *Continue* to proceed to authentication.

INESC-ID DE4A Portal

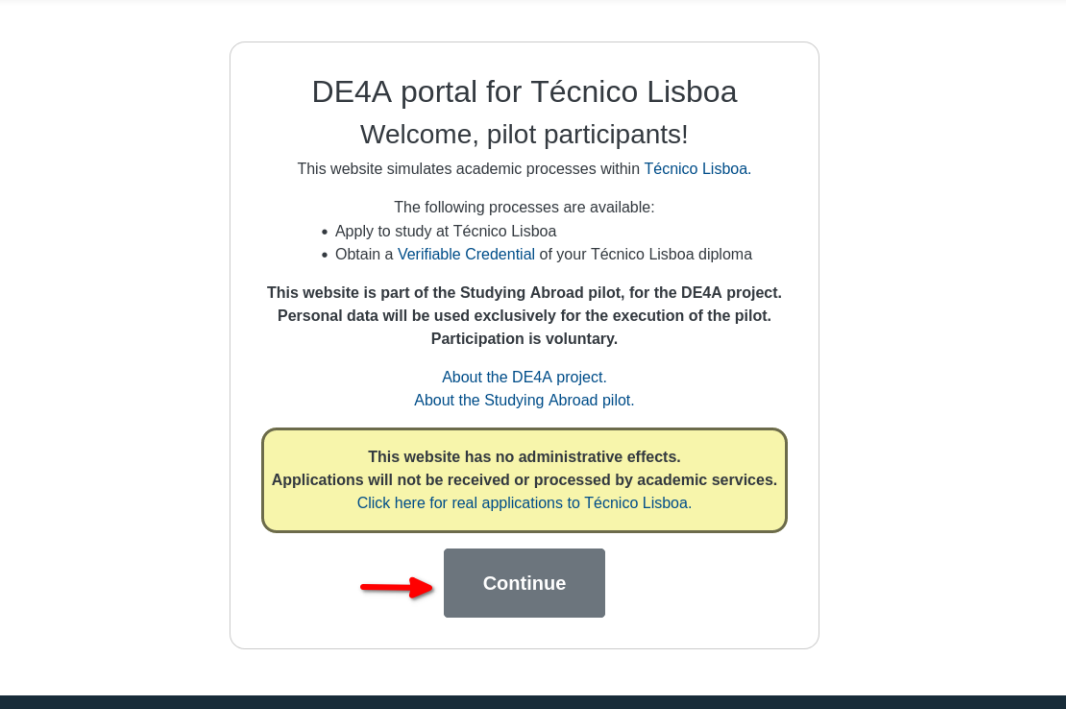

Privacy Policy About DE4A About Studing Abroad Website developed and hosted at INESC-ID.

### Choose authentication method

Please choose the method that applies to you, according to the indications on the page.

INESC-ID DE4A Portal

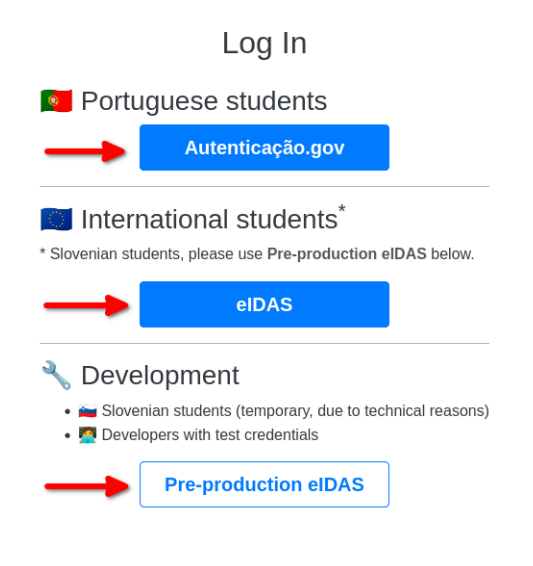

Privacy Policy About DE4A About Studing Abroad Website developed and hosted at INESC-ID.

## Choose your county

| Ç÷.                                            | AUTENTICAÇÃO.GOV                            |
|------------------------------------------------|---------------------------------------------|
| FAÇA A SI                                      | JA AUTENTICAÇÃO COM                         |
| eIDAS                                          |                                             |
| DE4A/INESC-ID solicitou al online pretendido ① | guns dos seus dados para realizar o serviço |
| Uniqueness Identifier                          |                                             |
| Current first name(s)                          | Т                                           |
| Current family name(s)                         | 🔁 ES 🗾 🗾 🔁                                  |
| Date of Birth                                  | II BE                                       |
|                                                | ES A                                        |
|                                                | tar autorizar $\rightarrow$ 3               |

### Complete national authentication steps

This part will depend on your country and may involve using additional resources, such as an electronic ID card and reader.

Please follow the instructions provided.

The screenshots below are an example of authentication using a Spanish identity.

|                                                                                                    | elDAS.elD                                     |
|----------------------------------------------------------------------------------------------------|-----------------------------------------------|
|                                                                                                    | Español 🗸                                     |
| Identificación con DNIe                                                                                                    |                                               |
| Un proveedor de servicios europeo solicita que se identifique usando su DNI electrónico.                                                                                                    |                                               |
| Proveedor de servicios: FornecedordeAutenticacao                                                                                                    |                                               |
| Conecte el lector de Divie a su ordenador.     Cintroduzca su DNIe en el lector.                                                                                                    |                                               |
| <ol> <li>Pulse el boton continuar, introduzca el PIN de su DNIe y seleccione su certificado de autenticación.</li> <li>Tenga en cuenta que en el ámbito de la identificación europea transfonteriza actualmente solo está reconocido el uso de</li> </ol> | el DNIe, por lo que si utiliza un certificado |
| distinto su identificación será rechazada.                                                                                                    |                                               |
| Puede obtener más información sobre el uso del DNIe en siguiente enlace.                                                                                                    |                                               |
|                                                                                                    |                                               |
| Continuar                                                                                                    |                                               |
|                                                                                                    |                                               |
| Cancelar                                                                                                    |                                               |
|                                                                                                    |                                               |
|                                                                                                    |                                               |
|                                                                                                    | Accesibilidad                                 |
|                                                                                                    |                                               |
|                                                                                                    | elDAS.elD                                     |
|                                                                                                    | English 🗸                                     |
|                                                                                                    |                                               |
| Identification with DNIa                                                                                                    |                                               |
| Identification with Divie                                                                                                    |                                               |
|                                                                                                    |                                               |
| Please confirm that you wish to submit the following information to access the service. National Identifier: 99999142H                                                                                                    |                                               |
| First Name: NOMBRE<br>Family Name: APELLIDOPRIMERO APELLIDOSEGUNDO                                                                                                    |                                               |
| Date of Birth: 01/01/2000                                                                                                    |                                               |
| Approve                                                                                                    |                                               |
|                                                                                                    |                                               |
| Decline                                                                                                    |                                               |
|                                                                                                    |                                               |
|                                                                                                    |                                               |
|                                                                                                    |                                               |

### Confirm authentication

|                                                                                                    | ENGLISH |  |
|----------------------------------------------------------------------------------------------------|---------|--|
| C. AUTENTICAÇÃO.GOV                                                                                   |         |  |
|                                                                                                    |         |  |
| Após a sua autorização os seguintes dados serão enviados<br>para a entidade DE4A/INESC-ID:            |         |  |
| Uniqueness Identifier : ES/PT/99999142H                                                               |         |  |
| Current family name(s) : ApellidoPrimero<br>ApellidoSegundo                                           |         |  |
| Current first name(s) : Nombre                                                                        |         |  |
| Date of Birth : 2000-01-01                                                                            |         |  |
|                                                                                                    |         |  |
| $\leftarrow$ cancel confirm $\rightarrow$                                                             |         |  |
|                                                                                                    |         |  |
|                                                                                                    |         |  |
|                                                                                                    |         |  |
| The authentication process is an Electronic Identification service that allows you to confirm         |         |  |
| your identity,                                                                                        |         |  |
| facilitating online access to various public services. Learn more about Electronic<br>Identification. |         |  |
|                                                                                                    |         |  |
|                                                                                                    |         |  |
|                                                                                                    |         |  |
| 😭 I 🛅 I 🛩                                                                                             |         |  |
| AMA - AGÊNCIA PARA A MODERNIZAÇÃO ADMINISTRATIVA, IP - ALL RIGHTS RESERVED @ 2023 www.ama.gov.pt      |         |  |
|                                                                                                    |         |  |
|                                                                                                    |         |  |

You will now be redirected to the portal. You should see your name in the top left corner of the page.

### Start the application process

#### Click "Apply using Direct Evidence Exchange"

INESC-ID DE4A Portal O Nombre ApellidoPrimero ApellidoSegundo

INDEX LOGOUT

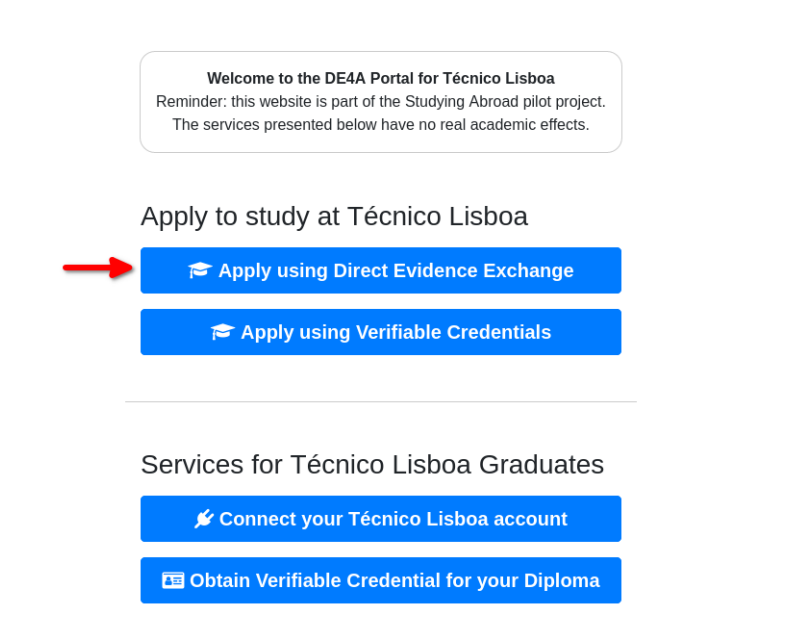

Privacy Policy About DE4A About Studing Abroad Website developed and hosted at INESC-ID.

### Choose a degree

INESC-ID DE4A Portal O Nombre ApellidoPrimero ApellidoSegundo

INDEX LOGOUT

### Apply to Study at Técnico Lisboa

Using Direct Evidence Exchange

\*Disclaimer: this process is a simulation and will have no real administrative effects. This page is part of the Studying Abroad pilot for the DE4A project.

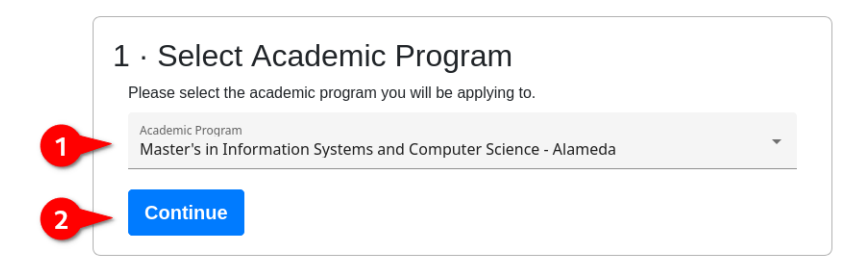

### Choose your country

INESC-ID DE4A Portal O Nombre ApellidoPrimero ApellidoSegundo

INDEX LOGOUT

### Apply to Study at Técnico Lisboa

#### Using Direct Evidence Exchange

\*Disclaimer: this process is a simulation and will have no real administrative effects. This page is part of the Studying Abroad pilot for the DE4A project.

#### 1 · Select Academic Program

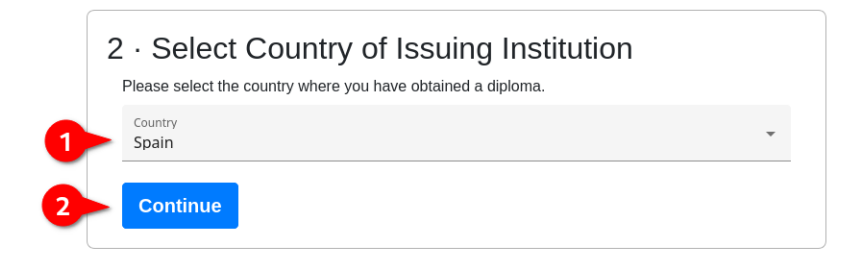

### Choose the institution that will provide evidence of your diploma

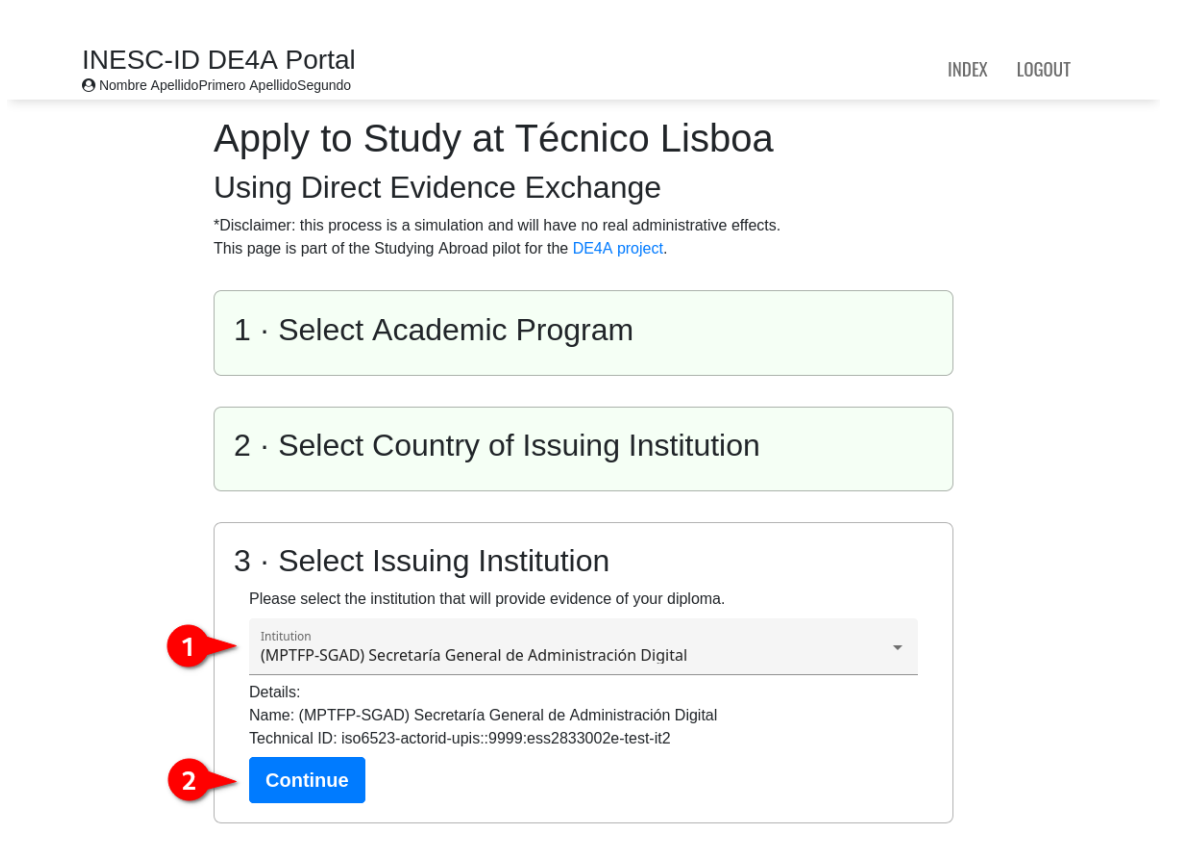

After a few seconds you should be redirected to the institution you selected.

The next steps will depend on the institution you have selected. The example shown below is for Secretatía General de Administración Digital, in Spain.

### Complete authentication

These steps should be similar to the previous authentication steps.

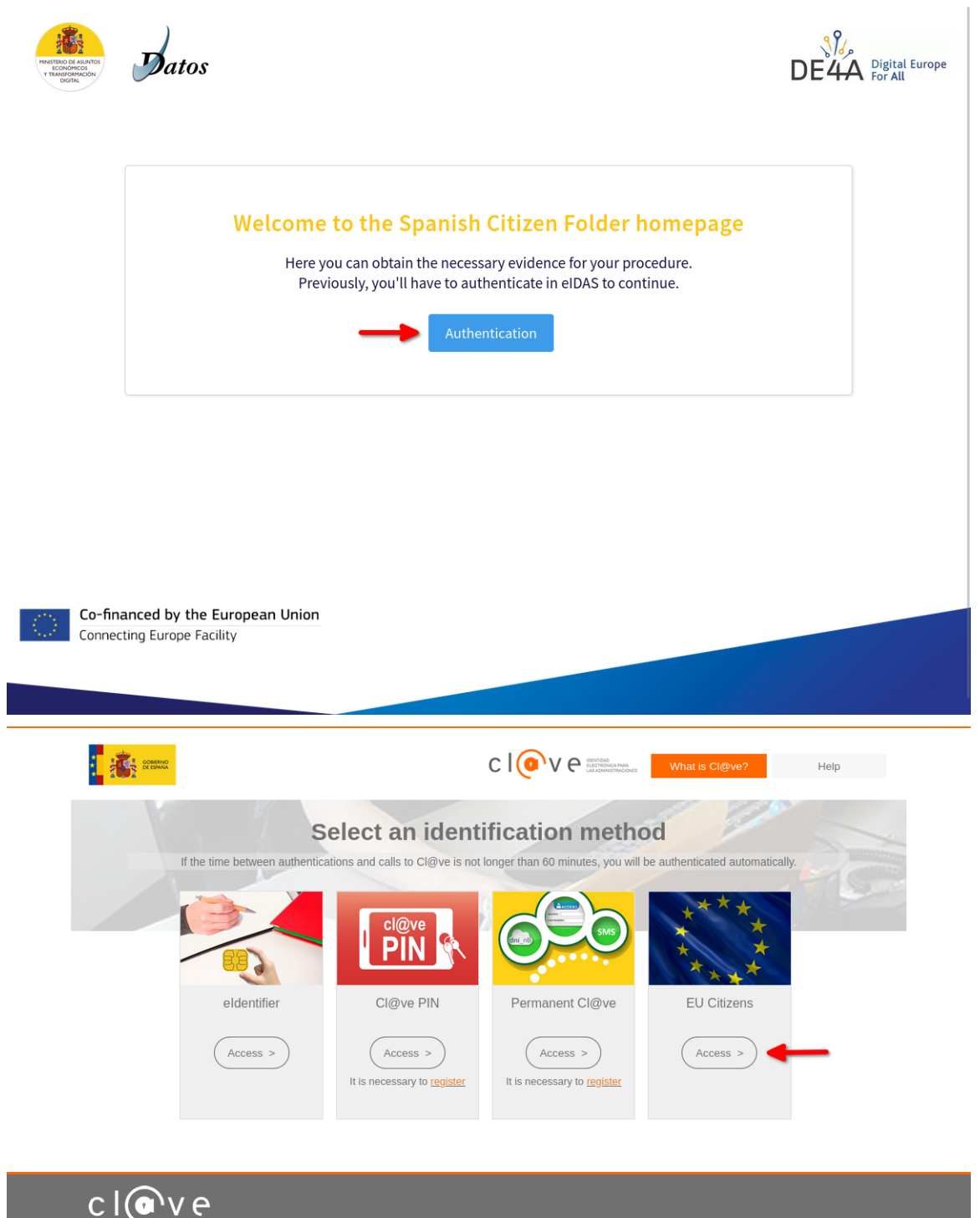

© Cohierno do Ecnaño - Cl@vo v2 6 19

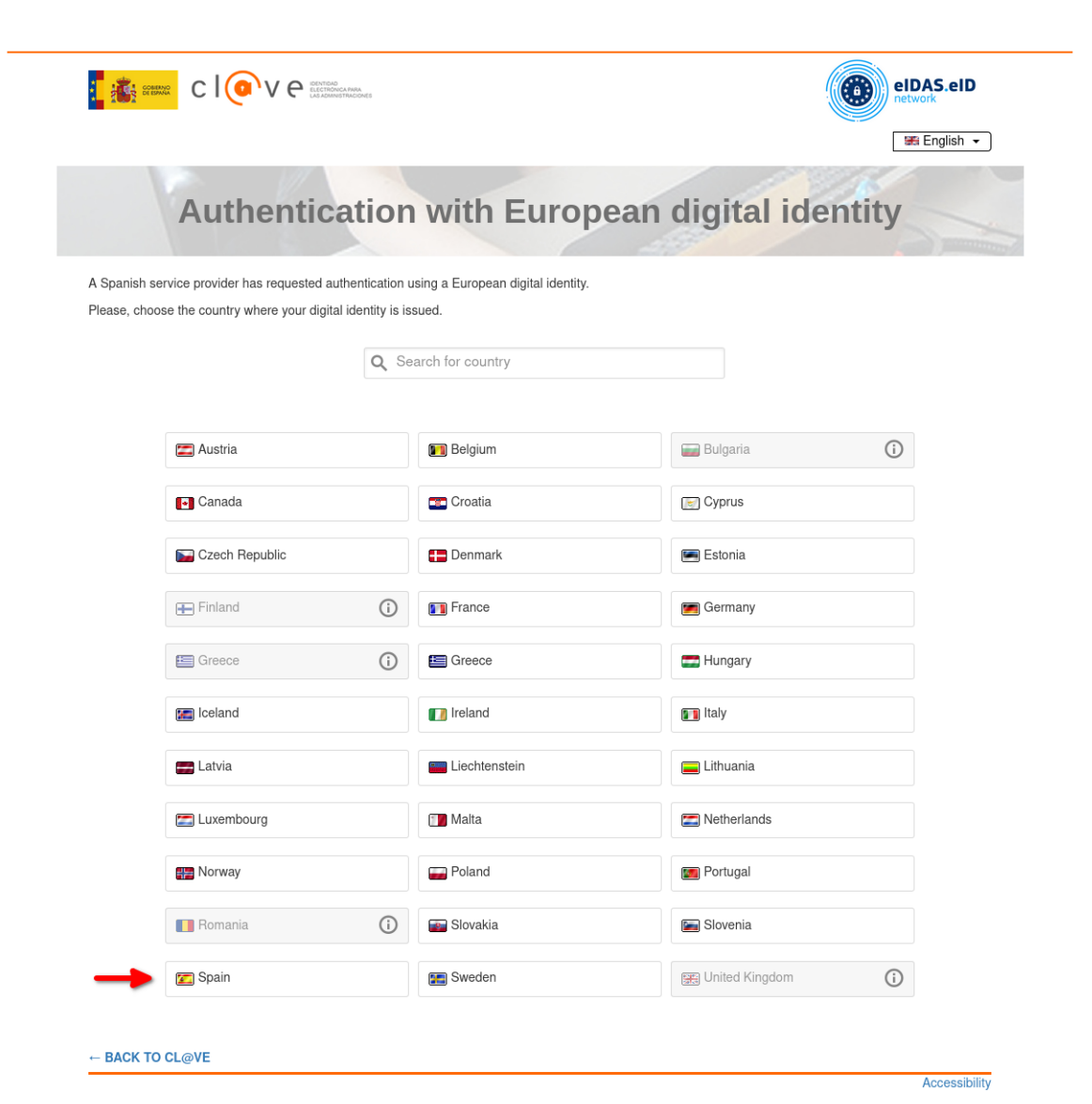

|                                                                                                    | ENTERS<br>E CONSULARSA<br>CARGETRACOMES                                                                      | network                                                 |
|----------------------------------------------------------------------------------------------------|----------------------------------------------------------------------------------------------------|---------------------------------------------------------|
|                                                                                                    |                                                                                                    | 🖾 Español 👻                                             |
|                                                                                                    | Identificación con DN                                                                                        | le                                                      |
| Un proveedor de servicios europeo solici                                                                                                    | ita que se identifique usando su DNI electrónico.                                                            |                                                         |
| Proveedor de servicios: CLAVE_S28330                                                                                                    | 02E_E04995902                                                                                                |                                                         |
| <ol> <li>Conecte el lector de DNIe a su ordena</li> <li>Introduzca su DNIe en el lector.</li> <li>Pulse el botón continuar, introduzca el</li> </ol>             | idor.<br>PIN de su DNIe y seleccione su certificado de autenticación.                                        |                                                         |
| Tenga en cuenta que en el ámbito de la i<br>distinto su identificación será rechazada.                                                                           | identificación europea transfonteriza actualmente solo está reconocido                                       | o el uso del DNIe, por lo que si utiliza un certificado |
| Puede obtener más información sobre el                                                                                                    | uso del DNIe en siguiente enlace.                                                                            |                                                         |
| _                                                                                                    | Continuar                                                                                                    |                                                         |
|                                                                                                    |                                                                                                    | _                                                       |
|                                                                                                    | Cancelar                                                                                                    |                                                         |
|                                                                                                    |                                                                                                    |                                                         |
|                                                                                                    |                                                                                                    |                                                         |
|                                                                                                    |                                                                                                    | Accesibilidad                                           |
|                                                                                                    |                                                                                                    | Accesibilidad                                           |
|                                                                                                    |                                                                                                    | Accesibilidad                                           |
|                                                                                                    |                                                                                                    | Accesibilidad                                           |
|                                                                                                    |                                                                                                    | Accesibilidad                                           |
| clove:                                                                                                    | NYSS<br>ZITOWZANA<br>ZIEMONIOWS                                                                              | Accesibilidad                                           |
| C   💽 V e 🗄                                                                                                    |                                                                                                    | Accesibilidad                                           |
| CIOV C                                                                                                    |                                                                                                    | Accesibilidad                                           |
| Clove:                                                                                                    | Identification with DN                                                                                       | Accesibilidad                                           |
| Please confirm that you wish to submit th<br>Family Name: APELLIDOPRIMERO A<br>First Name: NOMBRE<br>National Identifier: 99999142H<br>Date of Birth: 01/01/2000 | The following information to access the service.                                                             | Accesibilidad                                           |
| Please confirm that you wish to submit th<br>First Name: APELLIDOPRIMERO A<br>First Name: NOMBRE<br>National Identifier: 99999142H<br>Date of Birth: 01/01/2000  | Identification with DDN           the following information to access the service.           IPLILIDOSEGUNDO | Accesibilidad                                           |
| Please confirm that you wish to submit th<br>Family Name: APELLIDOPRIMERO A<br>First Name: NOMBRE<br>National Identifie: 99999142H<br>Date of Birth: 01/01/2000  | the following information to access the service.                                                             | Accesibilidad                                           |
| Please confirm that you wish to submit th<br>Family Name: APELLIDOPRIMERO A<br>First Name: NOMBRE<br>National Identifier: 99999142H<br>Date of Birth: 01/01/2000 | The following information to access the service.                                                             | Accesibilidad                                           |

### Select diploma and approve the data request

This part of the process is handled by the institution that will provide the evidence of your diploma.

Here you may peruse your data prior to it being sent to the institution requesting access to it.

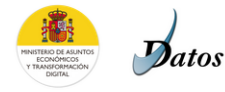

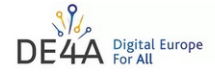

Evidence provided by the Spanish Data Intermediation Platform of the National State Administration, issued by Universitat Jaume I

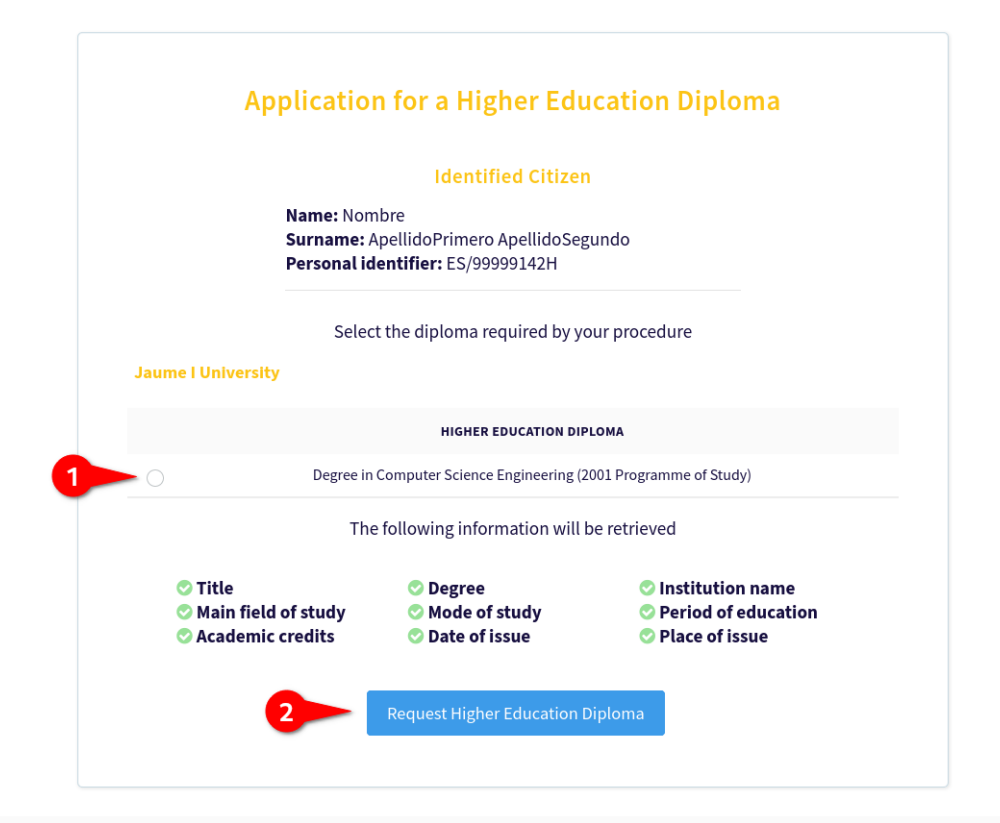

#### Legal Info

#### Please read the following text before proceeding

By using this process, you can request relevant information directly from us, and we'll provide you with the most current version that we have. You will be able to review the information, and can choose whether you want to use it or not. You are not required to request the information from us through this service. If you cancel, you will have the possibility of completing your procedure by searching for the information and submitting it manually. Note that this service is part of a pilot project. By selecting "Agree", you agree to participate in the pilot on a voluntary basis. You should only use the information that we make available to you for the purposes of completing the procedure, and to monitor that the procedure was completed successfully. See <u>https://www.deda.eu/aboutproject</u> for further details.

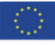

**Co-financed by the European Union** Connecting Europe Facility

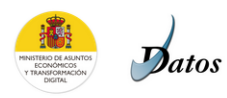

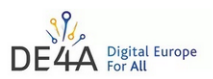

Evidence provided by the Spanish Data Intermediation Platform of the National State Administration, issued by Universitat Jaume I

| Can        | onical Evidence                                                                                                    |                                                                                                    |                                                                                                    |                                                                                                    |                                                                                                    |                                                                                                    |                                                                                                    |                                      |
|------------|----------------------------------------------------------------------------------------------------|----------------------------------------------------------------------------------------------------|----------------------------------------------------------------------------------------------------|----------------------------------------------------------------------------------------------------|----------------------------------------------------------------------------------------------------|----------------------------------------------------------------------------------------------------|----------------------------------------------------------------------------------------------------|--------------------------------------|
|            | Higher Education<br>Issuing authority:<br>Jaume I University<br>The requested high<br>Portuguese IST, Univ                  | Diploma<br>er education cert<br>versity of Lisbon                                                                                                    | ificate shall be submit                                                                                                    | tted to the following a                                                                                                    | uthority:                                                                                                    |                                                                                                    |                                                                                                    |                                      |
|            | Your personal det                                                                                                    | tails                                                                                                    |                                                                                                    |                                                                                                    |                                                                                                    |                                                                                                    |                                                                                                    |                                      |
|            | ES/99999142H                                                                                                    | NOMBRE                                                                                                    | APELLIDOPRIMERO                                                                                                    | APELLIDOSEGUNDO                                                                                                    | 01/01/2000                                                                                                    |                                                                                                    |                                                                                                    |                                      |
|            |                                                                                                    |                                                                                                    |                                                                                                    |                                                                                                    | ,,                                                                                                    |                                                                                                    |                                                                                                    |                                      |
|            | Diploma details                                                                                                    | TITLE                                                                                                    |                                                                                                    | DEGREE                                                                                                    |                                                                                                    | INSTITUTION<br>NAME                                                                                                    | MAIN FI                                                                                                    | ELD OF STUDY                         |
|            | Degree in Computer Science Engineering Degree<br>(2001 Programme of Study)<br>MODE OF STUDY                                 |                                                                                                    | ee in Computer Science Engineering<br>(2001 Programme of Study)                                                                                                    |                                                                                                    | Jaume I<br>University                                                                                                    | http://data.europa.eu<br>/snb/isced-f/0610                                                                                    |                                                                                                    |                                      |
|            |                                                                                                    |                                                                                                    | PERIOD C                                                                                                    | DF                                                                                                    | ACADEMIC<br>CREDITS                                                                                                    | DATE OF<br>ISSUE                                                                                                    | PLACE OF<br>ISSUE                                                                                                    |                                      |
|            | http://data.eu                                                                                                    | ropa.eu/europass/l<br>/fullTime                                                                                                    | earningScheduleType                                                                                                    | Р5Ү                                                                                                    | P5Y                                                                                                    |                                                                                                    | 22/07/2008                                                                                                    | Castellon                            |
| Don<br>Ret | nestic Evidence in<br>rieve Reject                                                                                          | PDF                                                                                                    |                                                                                                    |                                                                                                    |                                                                                                    |                                                                                                    |                                                                                                    |                                      |
|            | Legal In<br>Please rea<br>By using this<br>able to revie<br>service. If yo<br>service is pay<br>make availat<br>https://www | fo<br>d the following t<br>process, you can ree<br>w the information, a<br>u cancel, you will ha<br>tr of a pilot project. E.<br>ole to you for the puu<br>.dc4a.eu/aboutproje | ext before proceedin<br>quest relevant information<br>and can choose whether yo<br>ve the possibility of comp<br>ay selecting "Agree", you a<br>poses of completing the<br>rect for further details. | g<br>n directly from us, and we<br>ou want to use it or not. Yo<br>leting your procedure by s<br>gree to participate in the<br>procedure, and to monitor | 'll provide you with t<br>u are not required to<br>earching for the info<br>pilot on a voluntary I<br>that the procedure v | he most current versio<br>request the informati<br>rmation and submittin<br>pasis. You should only i<br>was completed success | n that we have. You v<br>on from us through ti<br>g it manually. Note t<br><i>us</i> e the information t<br>fully. See | vill be<br>nis<br>hat this<br>hat we |
|            | Co-financed                                                                                                    | by the Europea                                                                                                    | an Union                                                                                                    |                                                                                                    |                                                                                                    |                                                                                                    |                                                                                                    |                                      |

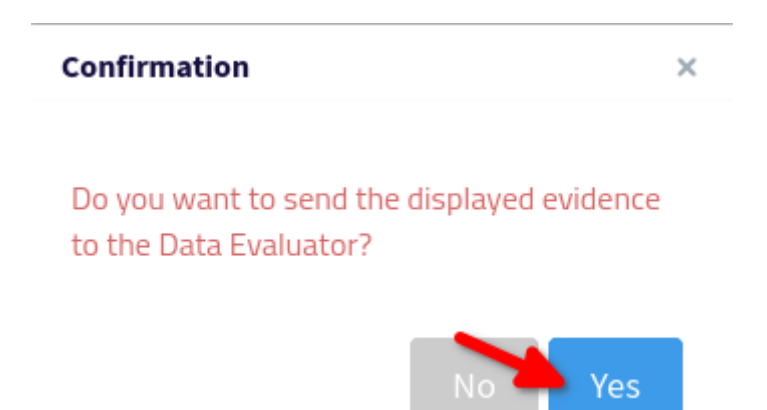

At the end of this process, you should once again be redirected to the INESC-ID DE4A Portal.

### Complete application process

Your diploma information should appear on the page after a few seconds. It should match the data from the preceding steps. At this point you may simply click *Submit*.

This marks the end of the application process.

Next, you will be asked to respond to a survey on your experience.

## **Participant Survey**

### Finding the survey page

The button shown here will open the survey in a new browser tab Alternatively, you may find a link to it here: <u>https://www.de4a.eu/studyingabroadpilot</u> Or open the following URL: <u>https://www.1ka.si/a/12243fbf</u>

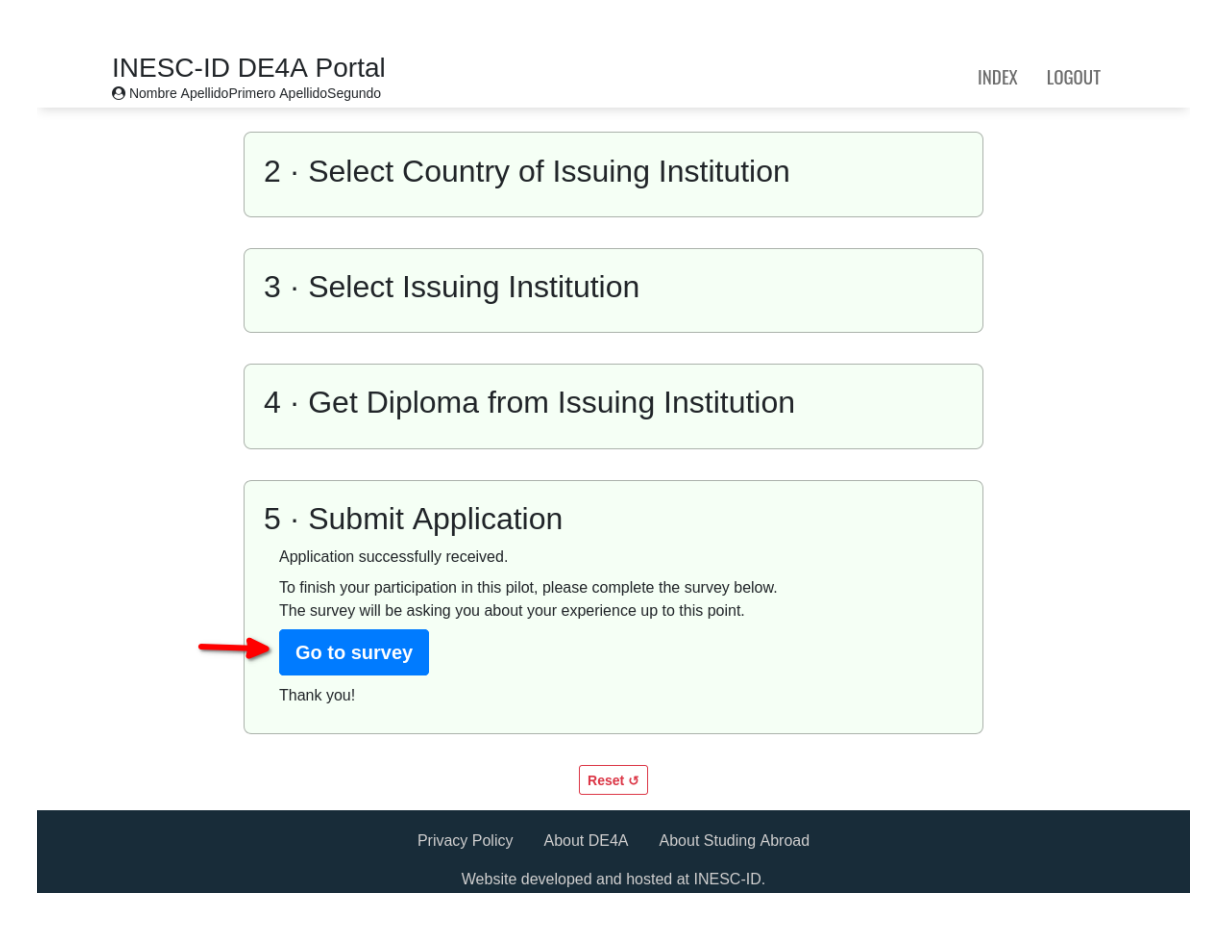

### Responses for the first page of the survey

Please choose the appropriate responses for your pilot session.

Which country are you from? *Slovenia* or *Spain* 

Which DE4A online higher education service did you use? *Application to higher education* 

In which country is that DE4A service located? *Portugal* 

You may then continue to respond to the rest of the survey, in accordance with your experience.

## Log out from portal

At any point after starting the survey you may return to the previous tab and log out from the portal using the button in the top right of the page.

| INESC-ID [<br>@ Nombre ApellidoPri | DE4A Portal<br>mero ApellidoSegundo                                                                                                    | INDEX | LOGOUT |
|------------------------------------|----------------------------------------------------------------------------------------------------|-------|--------|
|                                    | Apply to Study at Técnico Lisboa<br>Using Direct Evidence Exchange<br>Disclaimer: this process is a simulation and will have no real administrative effects.<br>This page is part of the Studying Abroad pilot for the DE4A project. |       | T      |
|                                    | 1 · Select Academic Program                                                                                                    |       |        |
|                                    | 2 · Select Country of Issuing Institution                                                                                                    |       |        |
|                                    | 3 · Select Issuing Institution                                                                                                    |       |        |
|                                    | 1 . Get Dinlome from lesuing Institution                                                                                                    |       |        |

## Conclusion

Thank you once again for participating in the Studying Abroad Pilot. We sincerely hope you've had a pleasant experience and were satisfied with the process.